## **Credit Card Repayment**

| အရေးပေါ် ခေါ်ဆိုမှုသာ                          | 91 B/s 🤶 🛿 92% 📧 5:32 ညနေ           | အရေးပေါ် ခေါ်ဆိုမှုသာ            | 70 B/s 🔶 🎚 90%    | 📧၊ 5:39 ညနေ | အရေးပေါ် ခေါ်ဆိုမှုသာ                    | 441 B/s 🤶 🗋 90% 📶 5:39 ညနေ |
|------------------------------------------------|-------------------------------------|----------------------------------|-------------------|-------------|------------------------------------------|----------------------------|
| ≡ uabp                                         | ay 🔔                                | ← Cr                             | edit Card Payment | <b>.</b>    | ← Credit Ca                              | rd Payment 🔶               |
| ммк 2,120,452,880<br>Available Total Balance O | 4                                   | Choose Account                   |                   | •           | Sender<br>Account Number                 | uabpay                     |
| Quick Action                                   | ■ 1 USD = 🖬 1,374 ММК               | Credit Card Num<br>4081 6488 069 | nber<br>14 2397   |             | Receiver<br>Card Number                  | 4081 64** **** 2397        |
| Cash In Cash Out                               | Cardless Mobile<br>Withdraw Topup   | SAN SAN WIN                      | Year              |             | T <b>ransfer Info</b><br>Transfer Amount | 1,230.00 MMK               |
| Savings Account                                | 628,275,900 MMK                     | 11<br>Amount                     | 2022              |             | Type<br>Charge<br>Total Amount           | 0.00 MMK<br>1,230.00 MMK   |
|                                                | Ister e-Garawa<br>49,986,002 MMK    | 1230                             |                   |             |                                          | Submit                     |
| Pay Bils<br>Ossololooossest Tran               | ney 49,999, Moe Yan<br>sfer Lottery | 3                                | Next              |             |                                          |                            |
| Credit Card<br>Repayment                       | 2,980 USD                           |                                  |                   |             |                                          |                            |
| $\sim$ $\Box$ (                                |                                     | $\sim$                           |                   |             | × 🗆                                      | 0 4                        |

## Credit Card Repayment from uabpay

ာ။ uabpay Dashboard မှ Credit Card Repayment ကိုနှိပ်ပါ ။

1. Click Credit Card Repayment from uabpay Dashboard.

၂။ Credit Card payment Screen ပေါ် လာပါက **Credit Card Number / Card Holder Name / Expire Date/ Amount** ရိုက်ထည့်ပါ။

2. Enter **Credit Card Number/ Card Holder Name/ Expire Date/ Amount** on the credit card payment screen. ၃။ အချက်လက်များ ဖြည့်ပီးပါက Next ကို နှိပ်ပါ။

3. Click Next after filling the Data.

၄။ သင်ဖြည့်ထားသော အချက်လက်များကို စစ်ရန် Credit Card Screen ပေါ်လာပါလိမ့်မည် ထို့နောက် စစ်ဆေးပီး မှန်ကန်ပါက Submit ကို နိုပ်ပါ။

4. After user checked detail for payment, click Submit.

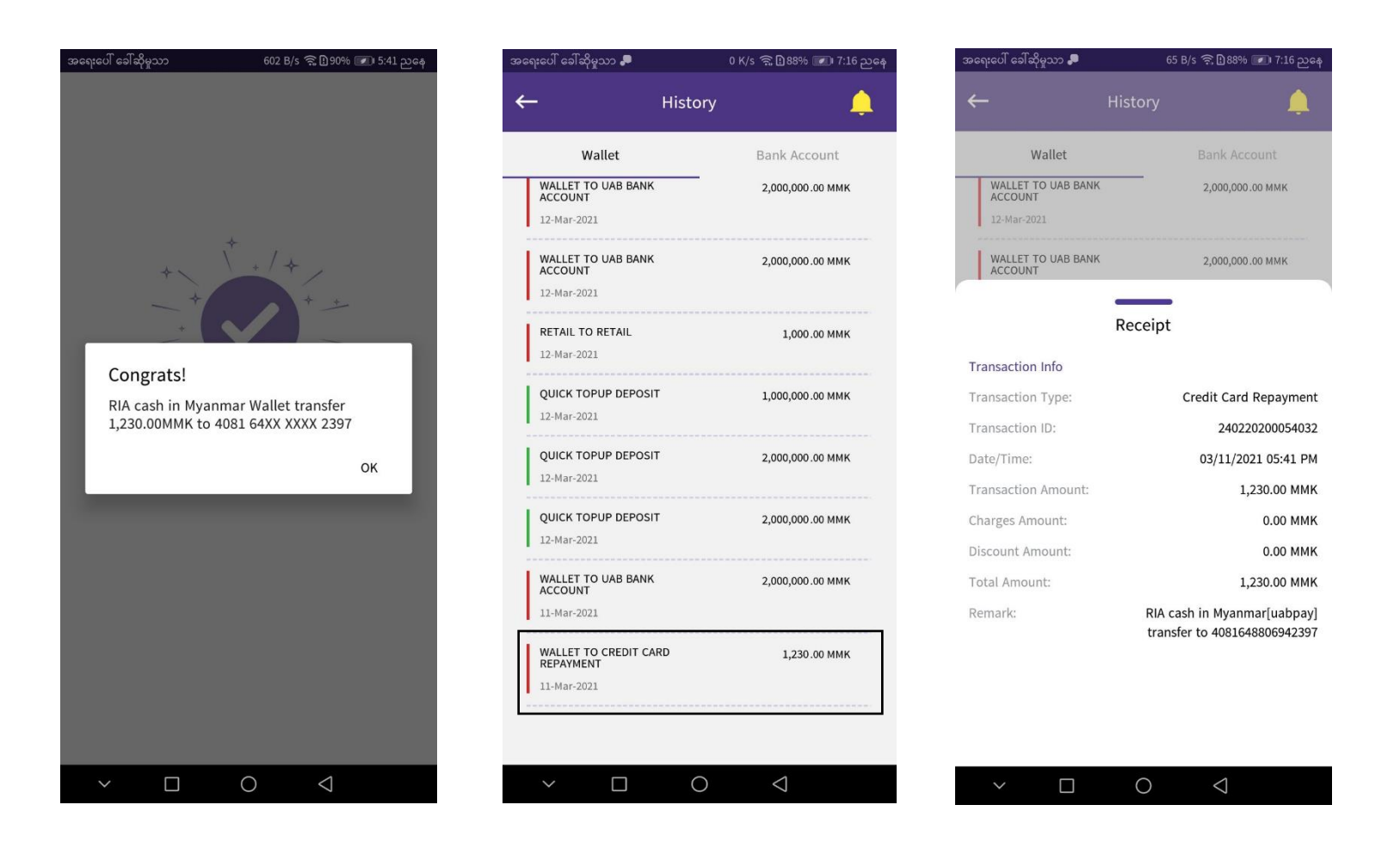

- Submit လုပ်ပီးပါက Credit Card Repayment အောင်မြင်စွာ ပြီးဆုံး ပါသည်။
- Credit Card Repayment will be finished successfully.
- Dashboard မှ Account Number ကို နှိပ်၍ History ၏ **Recent Transaction** တွင် payment လုပ်ထားသည် ကို တွေ့နိုင်ပါသည် ။
- Payment can be seen at Recent Transaction of history.
- Transaction information အပြည့်စုံကို ကြည့်လိုပါက Transaction ကိုနှိပ်ပီး Receipt Detail တွင် ကြည့် နိုင်ပါသည်။
- Transaction Information Detail can be seen at Receipt Detail after click transaction.